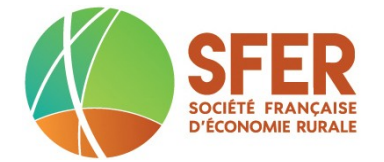

-

### Les différentes étapes de soumission d'un article pour un événement de la SFER exemple le colloque Trajectoires 2018

# Tableau récapitulatif

| cliquez ou entrez le lien dans la | sur google mots clés : <i>cmt conference login</i>  |
|-----------------------------------|-----------------------------------------------------|
| barre de votre navigateur         | cliquez sur le site correspondant ou entrez le lien |
| https://cmt.research.microso      | https://cmt3.research.microsoft.com/User/Login?     |
| ft.com/TRAJECTOIRES2018/          | ReturnUrl=%2F                                       |

| Vous avez déjà un compte sur la plateforme | Vous n'avez pas de compte sur la plateforme                 |
|--------------------------------------------|-------------------------------------------------------------|
|                                            | 1- cliquez sur le terme <i>Create Account</i>               |
|                                            | 2- remplissez le formulaire d'enregistrement                |
|                                            | sans oublier le contrôle, les champs obligatoires ni        |
|                                            | sans outfiel le controle, les champs ourgatoires in         |
|                                            | l'acceptation des conditions d'utilisation de la plateforme |
| Munissez-vous de l'adresse de              | Retenez hien l'adresse de messagerie et le mot de passe     |
|                                            | iteritez bien i daresse de messagerie et le mot de passe    |
| associé à votre compte                     | associe a votre compte                                      |
| _                                          | 3- vous recevez un email de notification afin de valider la |
|                                            | création du compta                                          |
|                                            | creation du compte                                          |

### Étape 1 - Accès à la plateforme de conférences CMT

#### Étape 2 - Se connecter avec son compte sur la Plateforme de soumission

| Entrez l'adresse de messagerie et le r                                   | not de passe associé puis cliquez sur le bouton <i>login</i>                                                                                                    |
|--------------------------------------------------------------------------|----------------------------------------------------------------------------------------------------|
| Vous avez accès à la conférence<br>Trajectoires2018 à l'aide du lien     | Vous accédez à l'ensemble des conférences                                                                                                    |
| Vous entrez directement à la phase<br>de soumission sur cette conférence | l'onglet <i>my conferences</i> liste les conférences auxquelles vous<br>avez soumis<br>l'onglet <i>all conferences</i> affiche l'ensemble des conférences<br>disponibles sur la plateforme<br>dans le cadre <i>type of filter</i> à droite, il est possible de donner le<br>nom de la conférence ou quelques lettres par exemple trajec<br>pour trajectoires |

#### Étape 3 - Création de la soumission à une conférence

Tapez sur le bouton *Create new submission* et remplissez le formulaire de la soumission en respectant les champs obligatoires Terminez en cliquant sur le bouton *Submit* Revenez sur la liste des soumissions

#### Étape 4 - Déconnexion de la plateforme CMT

Cliquez sur le menu déroulant à côté de son nom en haut à droite puis *logout* 

# Copies d'écran des différentes étapes

### Étape 1 - Phase d'enregistrement du compte

| ogin Registration R                                  | teset Password                                                                                                    |
|------------------------------------------------------|----------------------------------------------------------------------------------------------------|
| n                                                    |                                                                                                    |
| <b>Email</b> Ema                                     | il Value is required.                                                                                                    |
| Password                                             | word                                                                                                    |
| Log                                                  | nn or Create Account                                                                                                    |
|                                                      |                                                                                                    |
|                                                      |                                                                                                    |
|                                                      |                                                                                                    |
|                                                      |                                                                                                    |
|                                                      |                                                                                                    |
|                                                      |                                                                                                    |
|                                                      |                                                                                                    |
|                                                      |                                                                                                    |
| Login Registrati                                     | 00 Reset Password                                                                                                    |
| Create New Ac                                        | count                                                                                                    |
| Login information                                    |                                                                                                    |
| * Email                                              | Spain Unferteterefferenceare inter fr                                                                                                    |
| * Dassword                                           | www.rknoiseuereg.sapaguutanakri) kanan o areany beng useu.                                                                                                    |
| * Confirm Password                                   |                                                                                                    |
| D                                                    |                                                                                                    |
| Personal mormal                                      | UN                                                                                                    |
| * First Name                                         | Annie                                                                                                    |
| Middle Initial                                       | Initial                                                                                                    |
| * Last Name                                          | Hofstetter                                                                                                    |
| Nickname                                             | Nickname                                                                                                    |
| * Organization Name                                  | INRA                                                                                                    |
| * Country/Region                                     | France                                                                                                    |
| Phone Number                                         | Phone Number                                                                                                    |
| Alternate Email                                      | Attemate Email                                                                                                    |
| Verification                                         |                                                                                                    |
| Enter the characters you                             |                                                                                                    |
| New   Audio                                          |                                                                                                    |
| MAX                                                  |                                                                                                    |
| YXMIK                                                |                                                                                                    |
|                                                      | Jagree to the Microsoft CMT's Author's Statement, Terms Of Use and Privacy & Cookies                                                                                                    |
|                                                      |                                                                                                    |
|                                                      | Register No, thanks                                                                                                    |
|                                                      |                                                                                                    |
|                                                      |                                                                                                    |
| Login Registrat                                      | ion Reset Password                                                                                                    |
| Welcome to C                                         | SMT !                                                                                                    |
|                                                      |                                                                                                    |
| rour account Annie.F                                 | torstetter@supagrounraur has been registered, please verify it by clicking the activation link that has been sent to this email address.                                                                        |
| If you do not receive t                              | he activation link                                                                                                    |
| If you do not receive our                            | mail to activate account, the following are some of the possible reasons for the problem.                                                                                                    |
| 2. Slow mail processing<br>3. Your mailbox bas even  | at your email server.                                                                                                    |
| 4. Spam filters configure<br>5. There are connection | ed at your mailbox or email server have marked the email as spam.<br>issue with your email server                                                                                                    |
| CMT could not address is                             | ssues related to your mailbox or mail server. You could probably try to use an email account such as Hotmail, Outlook, Gmail, or Yahoo! Mail. You will be able to change email address with your account later. |
|                                                      |                                                                                                    |

Vérifiez la messagerie pour valider le lien envoyé par CMT

Étape 2 - Phase de connexion à la plateforme et d'accès à la conférence

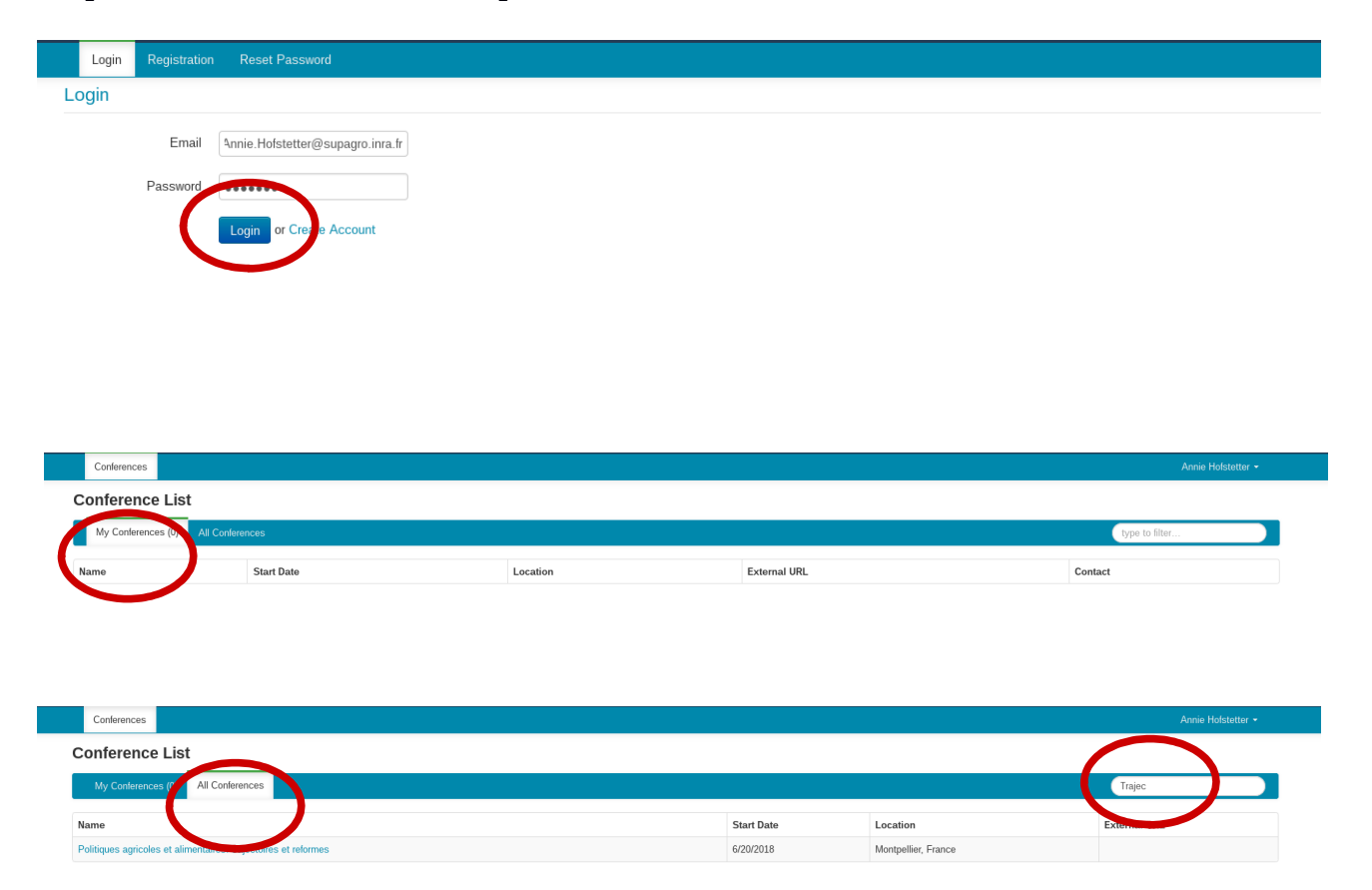

# Étape 3 - Phase de soumission à la conférence Tajectoires2018

| + Create new submission                                                                                                    |                                                                                                    |                                                                                                    |                                                                                           |                                                                                             | type to filter                                                              |                                |
|----------------------------------------------------------------------------------------------------|----------------------------------------------------------------------------------------------------|----------------------------------------------------------------------------------------------------|-------------------------------------------------------------------------------------------|---------------------------------------------------------------------------------------------|-----------------------------------------------------------------------------|--------------------------------|
|                                                                                                    |                                                                                                    |                                                                                                    |                                                                                           |                                                                                             | 20                                                                          |                                |
|                                                                                                    |                                                                                                    | Title                                                                                              |                                                                                           | Files                                                                                       |                                                                             | Act                            |
|                                                                                                    |                                                                                                    |                                                                                                    |                                                                                           |                                                                                             |                                                                             |                                |
|                                                                                                    |                                                                                                    |                                                                                                    |                                                                                           |                                                                                             |                                                                             |                                |
| Submissions                                                                                                    |                                                                                                    |                                                                                                    |                                                                                           | Select Your Role : Author -                                                                 | TRAJECTOIRES2018 - Ann                                                      | ie Hofstetter 🕶                |
| roato Now Submission                                                                                                    |                                                                                                    |                                                                                                    |                                                                                           |                                                                                             |                                                                             |                                |
| Bonjour Merci de soumettre votre résumé<br>"Faits et chiffres". Nous vous invitons ci-d                                                                                                    | pour le colloque thématique de la SFER "Politiques agr<br>essous à renseigner: - le titre de la proposition - les non | ricoles et alimentaires: trajectoires et réform<br>ns des auteurs, leurs affiliations et leur e-ma | es" du 20-21 juin 2018 à Montpellier Supag<br>il - un abstract (1000 caractères max) et à | ro. Il y a deux types de contributions possit<br>télécharger un résumé long (2 à 4 pages) p | bles: contribution recherche ou con<br>présentant la problématique, des élé | tribution de type<br>éments de |
| méthodologie et les résultats/conclusion,                                                                                                    | ainsi que 4 à 5 mots clé. L'équipe d'organisation                                                                     |                                                                                                    |                                                                                           |                                                                                             |                                                                             |                                |
| ITLE AND ABSTRACT                                                                                                    |                                                                                                    |                                                                                                    |                                                                                           |                                                                                             |                                                                             |                                |
| * Title Title                                                                                                    |                                                                                                    |                                                                                                    |                                                                                           |                                                                                             |                                                                             |                                |
| * Abstract                                                                                                    |                                                                                                    |                                                                                                    |                                                                                           |                                                                                             |                                                                             |                                |
|                                                                                                    |                                                                                                    |                                                                                                    |                                                                                           |                                                                                             |                                                                             |                                |
|                                                                                                    |                                                                                                    |                                                                                                    |                                                                                           |                                                                                             |                                                                             |                                |
|                                                                                                    |                                                                                                    |                                                                                                    |                                                                                           |                                                                                             |                                                                             |                                |
|                                                                                                    |                                                                                                    |                                                                                                    |                                                                                           |                                                                                             |                                                                             |                                |
|                                                                                                    |                                                                                                    |                                                                                                    |                                                                                           |                                                                                             |                                                                             |                                |
| 1000 characters left                                                                                                    |                                                                                                    |                                                                                                    |                                                                                           |                                                                                             |                                                                             |                                |
| UTHORS                                                                                                    |                                                                                                    |                                                                                                    |                                                                                           |                                                                                             |                                                                             |                                |
| u may optionally add your collaborators.                                                                                                    |                                                                                                    |                                                                                                    |                                                                                           |                                                                                             |                                                                             |                                |
| rimary Contact Email                                                                                                    |                                                                                                    | First Name                                                                                         | Last Name                                                                                 | Organization                                                                                | Country                                                                     |                                |
| Annie.Hofstetter@supa                                                                                                    | gro.inra.fr                                                                                                    | Annie                                                                                              | Hofstetter                                                                                | INRA                                                                                        | France                                                                      | ж                              |
| U                                                                                                    |                                                                                                    |                                                                                                    |                                                                                           |                                                                                             |                                                                             |                                |
| nail + Add                                                                                                    |                                                                                                    |                                                                                                    |                                                                                           |                                                                                             |                                                                             |                                |
| r email to add new author.                                                                                                    |                                                                                                    |                                                                                                    |                                                                                           |                                                                                             |                                                                             |                                |
|                                                                                                    |                                                                                                    |                                                                                                    |                                                                                           |                                                                                             |                                                                             |                                |
| IBJECT AREAS                                                                                                    |                                                                                                    |                                                                                                    | Faits et chi                                                                              | fres                                                                                        |                                                                             |                                |
| URBECT AREAS                                                                                                    |                                                                                                    |                                                                                                    | Faits et chi                                                                              | fres                                                                                        |                                                                             |                                |
| URBECT AREAS                                                                                                    |                                                                                                    |                                                                                                    | Faits et chi                                                                              | fres                                                                                        |                                                                             |                                |
| UBJECT AREAS Contribution Recherche                                                                                                    | We accept day, days, pull formula.                                                                                    |                                                                                                    | Faits et chi                                                                              | tres                                                                                        |                                                                             |                                |
| UBJECT AREAS<br>Contribution Recherche<br>LES                                                                                                    | We accept they, does, pdf formats.                                                                                    | Drop file                                                                                          | Faits et chi                                                                              | tres                                                                                        |                                                                             |                                |
| URBECT AREAS<br>Contribution Recherche                                                                                                    | We accept dog, dogs, pat formas:                                                                                      | Drop Me                                                                                            | Faits et chi                                                                              | fres                                                                                        |                                                                             |                                |
| URBECT AREAS<br>Contribution Recherche                                                                                                    | We accept don, door, polf formatis.                                                                                   | Drop file<br>-or<br>Ø Upload for                                                                   | Faits et chi<br>s here<br>1 Computer                                                      | fres                                                                                        |                                                                             |                                |
| URBECT AREAS<br>Contribution Recherche                                                                                                    | Viv accept dos, does, palf formas.                                                                                    | Drop file<br>-or<br>@ Upload for                                                                   | Faits et chi<br>s here<br>1 Computer                                                      | fres                                                                                        |                                                                             |                                |
| UBJECT AREAS<br>Contribution Recherche                                                                                                    | Ve accept day, daw, guff formus.                                                                                      | Drop file<br>-or<br>@ Upload fror                                                                  | Faits et chi                                                                              | fres                                                                                        |                                                                             |                                |
| URBECT AREAS<br>Contribution Recherche<br>LES<br>Contribution 1 to 1 Files. Machinair File size in 10 Mil.<br>DDITTONAL QUESTIONS<br>Discipline *                                                                                                    | We accept don, done, pull forman.                                                                                     | Drop bile<br>or<br>O Upload for                                                                    | Faits et chi<br>s here                                                                    | fres                                                                                        |                                                                             |                                |
| URBECT AREAS Contribution Recherche Les Les Lorronout Questrious Discipline * Indique La discipline dominante de votre Exercencie                                                                                                    | Ve accept des, dese, pell formas.                                                                                     | Drop Bile<br>or<br>O Upload fror                                                                   | Faits et chi<br>s here                                                                    | fres                                                                                        |                                                                             |                                |
| UBJECT AREAS<br>Contribution Recherche<br>LES<br>Consideration of the series of the<br>consideration of the series of the<br>DISCIPLINE S<br>DISCIPLINE S<br>Economie<br>Sociologie                                                                                                    | Ver accept day, dans, poll formats.                                                                                   | Drop file<br>-or<br>© Uplaad for                                                                   | Faits et chi                                                                              | tres                                                                                        |                                                                             |                                |
| LES Contribution Recherche LES Contribution Recherche Contribution Recherche Contribution Recherche Contribution Recherche Contribution ControlALL QUESTIONS ControlALL QUESTIONS CONTROLALL QUESTIONS ControlALL QUESTIONS ControlALL QUESTIONS ControlALL QUESTIONS ControlALL QUESTIONS ControlALL QUESTIONS ControlALL QUESTIONS ControlALL QUESTIONS ControlALL QUESTIONS ControlALL QUESTIONS CONTROLALL QUESTIONS CONTROLALL QUESTIONS CONTROLALL QUESTIONS CONTROLALL QUESTIONS CONTROLALL QUESTIONS CONTROLALL QUESTIONS CONTROLALL QUESTIONS CONTROLALL QUESTIONS CONTROLALL QUESTIONS CONTROLALL QUESTIONS CONTROLALL QUESTIONS CONTROLALL QUESTIONS                                                                                                    | We accept they, does, pair formats.                                                                                   | Drop file<br>or<br>O Upload for                                                                    | Faits et chi                                                                              | tes                                                                                         |                                                                             |                                |
| URBECT AREAS Contribution Recherche LLS Contribution Recherche Contribution Recherche Contr                                                                                                    | We accept doe, does, pdf formass.                                                                                     | Drop file<br>- Or<br>O Upload for                                                                  | Faits et chi                                                                              | tes                                                                                         |                                                                             |                                |
| URDECT AREAS Contribution Recherche Contribution Recherche                                                                                                    | Ve accept dos, dees, pet formans.                                                                                     | Drop file<br>⊶or<br>Ø Upload for                                                                   | Faits et chi                                                                              | tes                                                                                         |                                                                             |                                |
| URBECT AREAS Contribution Recherche Contribution Recherche                                                                                                    | We accept doe, door, pdf formass.                                                                                     | Drop file<br>-or<br>@ Upload for                                                                   | Faits et chi                                                                              | fres                                                                                        |                                                                             |                                |
| URBECT AREAS Contribution Recherche Contribution Recherche Res Contribution Recherche Res Contribution Recherche Contribution Recherche Contribution Recherche Contribution Contribution Co                                                                                                    | Vo accept dos, dose, pdf formas.                                                                                      | Drop file<br>-or<br>@ Upload for                                                                   | Faits et chi<br>s here                                                                    | tres                                                                                        |                                                                             |                                |
| URBECT AREAS Contribution Recherche LES Contribution Recherche LES Contribution Recherche Contribution Recherche Contribution Recherche Contribution Contribution                                                                                                    | Ve accept des, dese, pell formas.                                                                                     | Drop file<br>-or<br>© Upload for                                                                   | Faits et chi                                                                              | tres                                                                                        |                                                                             |                                |
| URUECT AREAS<br>Contribution Recherche<br>RES<br>Total and the series of the series of the s                                                                                                    | Ve accept des, does, pel formats.                                                                                     | Drop file<br>-or<br>@ Upload for                                                                   | Faits et chi                                                                              | tres                                                                                        |                                                                             |                                |
| URBECT AREAS<br>Contribution Recherche<br>LES<br>LES<br>LES<br>LES<br>LES<br>LES<br>LIGIQUEST LOUSS<br>Discipline *<br>Indiques La discipline dominante de votre<br>Sciences politiques<br>Sciences politiques<br>Sciences politiques<br>Companie<br>Autre Aucurne<br>Sociologie<br>Listorie<br>Companie Aucurne<br>Sciences politiques<br>Companie Aucurne<br>Sciences politiques<br>Companie Aucurne<br>Sciences politiques<br>Companie Aucurne<br>Sciences politiques<br>Companie Aucurne<br>Calierie Agricultures                                                                                                    | Ve accept des, dest, pell formas.                                                                                     | Drop file<br>-or<br>@ Upload for                                                                   | Faits et chi                                                                              | tes                                                                                         |                                                                             |                                |
| URBECT AREAS Contribution Recherche LES LES Contribution Recherche Contribution Recherche Contribution Recherche Contribution Recherche Contribution Recherche Contribution Recherche Contribution Recherche Contribution Contribution Contribu                                                                                                    | Ve accept des, dess, pdf formas.                                                                                      | Drop file<br>-or<br>O Upload from                                                                  | Eaits et chi                                                                              | tes                                                                                         |                                                                             |                                |
| URBECT AREAS<br>Contribution Recherche<br>LLS<br>Contribution Recherche<br>Contribution Recherche<br>LLS<br>Contribution Recherche<br>Contribution Recherche<br>Contri                                                                                                    | Ve acoge dos, doss, pdf formas.                                                                                       | Drop file<br>-or<br>• Upland for                                                                   | Eaits et chi                                                                              |                                                                                             | Pint                                                                        | Email •                        |
| URBECT AREAS<br>Contribution Recherche<br>LES<br>ESCONDINAL QUESTIONS<br>Discipline *<br>Indiquez Indicipline dominante de votre<br>Sociologie<br>Histoire<br>Sociologie<br>Revue<br>Sociologie<br>Revue<br>Sociologie<br>Catiers Agricutures<br>Sociologie<br>Revue<br>Sociologie<br>Revue<br>Sociologie<br>Revue<br>Sociologie<br>Mistoire<br>Catiers Agricutures<br>Sociologie<br>Pistoire<br>Sociologie<br>Mistoire<br>Sociologie<br>Misto | Ve score des, per frances.                                                                                            | Drop file<br>.or<br>@ Upload for<br>toites et reformes                                             | Eaits et chi                                                                              |                                                                                             | Print                                                                       | S Email -                      |
| URBECT AREAS<br>Contribution Recherche<br>LES<br>LES<br>LES<br>DOTTOHAL QUESTIONS<br>Discipline *<br>Indiquez la discipline dominante de votre<br>Sociologie<br>Historie<br>Sciences politiques<br>Sciences politiques<br>Sciences politiques<br>Catiers Agricultures<br>Submit<br>Ethersion Summary<br>Catierence Name<br>Paper Tile<br>Sociologie<br>Paper Tile<br>Sociences Politiques<br>Sociences Politiques<br>Sociences politiques<br>Sociences politiques<br>Sociences<br>Sociences<br>So                                                                                                    | Ve accept des, dess, pell formase.                                                                                    | Drop file<br>-or<br>O Upload for<br>toires et reformes                                             | Faits et chi                                                                              |                                                                                             | Print.                                                                      | S Email -                      |
| URBECT AREAS<br>Contribution Recherche<br>LES<br>DISCIPITE *<br>Indiquez la discipline dominante de votre<br>Sociologie<br>Histoire<br>Contro Autor Aucune<br>Sociologie<br>Cabiers Agricultures<br>Sociologie<br>Cabiers Agricultures<br>Sociologie<br>Sociologie<br>Cabiers Agricultures<br>Sociologie<br>Sociologie<br>Cabiers Agricultures<br>Sociologie<br>Sociologie<br>Sociolog                                                                     | Ve accept des, dess, pell formats.                                                                                    | Drop file<br>-or<br>© Upload for<br>toires et reformes                                             | Faits et chi                                                                              |                                                                                             | Pint                                                                        | 🖉 Email -                      |
| URBECT AREAS Contribution Recherche Contribution Recherche  ELS Contribution Recherche Contribution Recherche Contribution Recherche Contribution Recherche Contribution Recherche Contribution Contribution Contribu                                                                                                    | Ve accept des, dees, pell formats.                                                                                    | Drop ble<br>or<br>@ Upload for<br>toires et reformes                                               | Eaits et chi                                                                              |                                                                                             | ● Print                                                                     | S Email -                      |
| URDECT AREAS Contribution Recherche Contribution Recherche  LLS LLS LLS LDS LDS LDS LDS LDS LDS LD                                                                                                    | Vie accept des, dees, pel fermas.                                                                                     | Dorp file<br>or<br>O Upload for<br>toies et reformes                                               | Eaits et chi                                                                              |                                                                                             | Pint.                                                                       | S Email -                      |
| URBECT AREAS Contribution Recherche Contribution Recherche LLS LLS LLS Contribution Recherche Contribution Recherche Contribution Recherche Contribution Recherche Contribution Recherche Contribution Recherche Contribution Contribution Cont                                                                                                    | Ve accept des, dess, pel formas.                                                                                      | Drop file<br>or<br>O Upload for<br>toires et reformes<br>r@supago inta.h>                          | Eaits et chi                                                                              |                                                                                             | Print.                                                                      | S Email -                      |
| URDECT AREAS Contribution Recherche Contribution Recherche Eta Contribution Recherche Eta Eta Eta Eta Eta Eta Eta Eta Eta Eta                                                                                                    | Ve score des, per frances.                                                                                            | toires et reformes<br>r@supagro.inta fr>                                                           | Faits et chi                                                                              |                                                                                             | Print                                                                       | @ Email -                      |
| URBECT AREAS Contribution Recherche Contribution Recherche  LES LES LES LES LOUIDOIAL QUESTIONS Discipline * Indiquez la discipline dominante de votre Control discipline dominante de votre Control discipline dominante de v                                                                                                    | Ve accept des, dess, pell formats.                                                                                    | toires et reformes                                                                                 | Faits et chi                                                                              |                                                                                             | Print                                                                       | S Email -                      |
| URBECT AREAS Contribution Recherche Contribution Recherche  ES  Contribution Recherche  Es  Contribution Recherche  Contribution Recherche  Contribution Recherche  Contribution Recherche  Contribution Contribution                                                                                                    | Ve accept des, dess, pel formats.                                                                                     | toires et reformes                                                                                 | Eaits et chi                                                                              |                                                                                             | Print.                                                                      | C Email •                      |

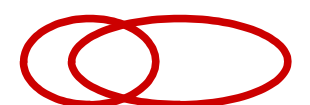

# Étape 4 - Phase de déconnexion

| Sub         | missions              | Select Your Role : Author - TR | AJECTOIRES2018 - | Annie Hofstetter 👻           |
|-------------|-----------------------|--------------------------------|------------------|------------------------------|
| Auth        | or Console            |                                |                  | User Profile<br>Change Email |
| + (         | Create new submission |                                | type to filt     | Change Password              |
| Paper<br>ID | Title                 | Files                          | Actions          | amail Chairs                 |
| 13          | test<br>She Antar     | File Not Uploaded              | Submission:      | Logout                       |